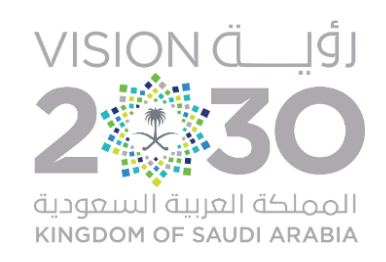

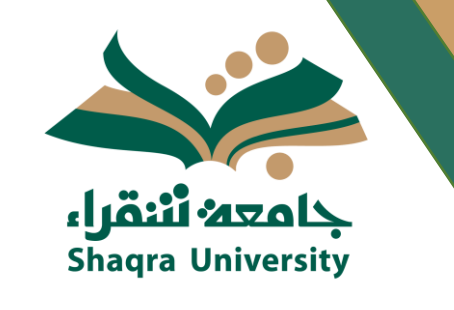

# الدليل الإرشادي لإستخدام نظام الإرشاد الأكاديمي الإلكتروني وخدمة دروب الإلكترونية

تنفيذ: وحدة الإرشاد الأكاديمي التابعة لوكالة الجامعة للشؤون التعليمية

1441هـ

ما هي فكرة دروب؟

جاءت فكرة الفئات الدلالية للمعدلات التراكمية (دروب)من منطلق حرص الجامعة على تهيئة الطلبة للحياة الجامعية من خلال تقديم برامج ارشادية متميزة، وذلك بتصنيف الطلبة إلى فئات حسب معدلاتهم التراكمية مما يدفعهم لبذل الجهد للانتقال من فئة إلى آخرى (من درب إلى آخر) ليحدث ذلك تنافساً أكاديمياً بينهم مما يشجعهم ويحفزهم على المزيد من بذل الجهد للتحصيل والتميز والإبداع، وبالتالى يتحقق الهدف وهو

"تجويد الأداء وتميز المخرجات التعليمية"

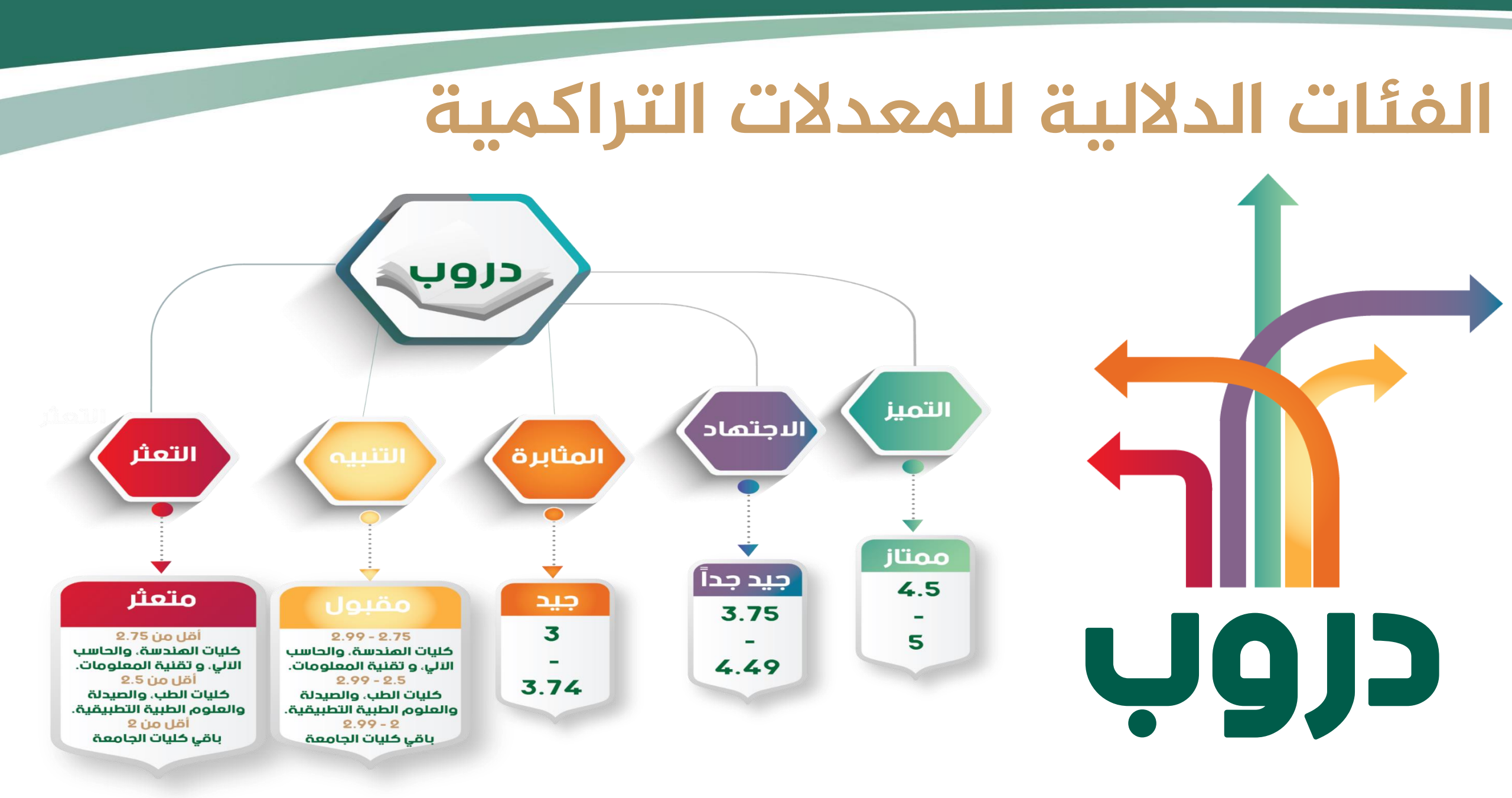

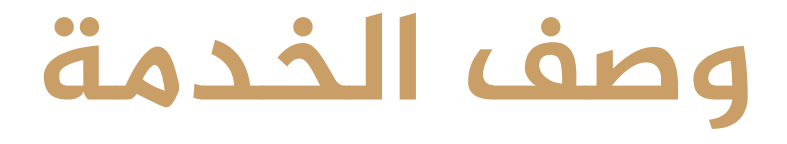

## تمكن هذه الخدمة الطالب من التعرف على دربه الحالي ضمن الفئات الدلالية للمعدلات التراكيمة، كما وتسهل عملية التواصل والإرشاد الأكاديمي ما بين أطالب والمرشد الأكاديمي

## الدخول لبوابة النظام الأكاديمي

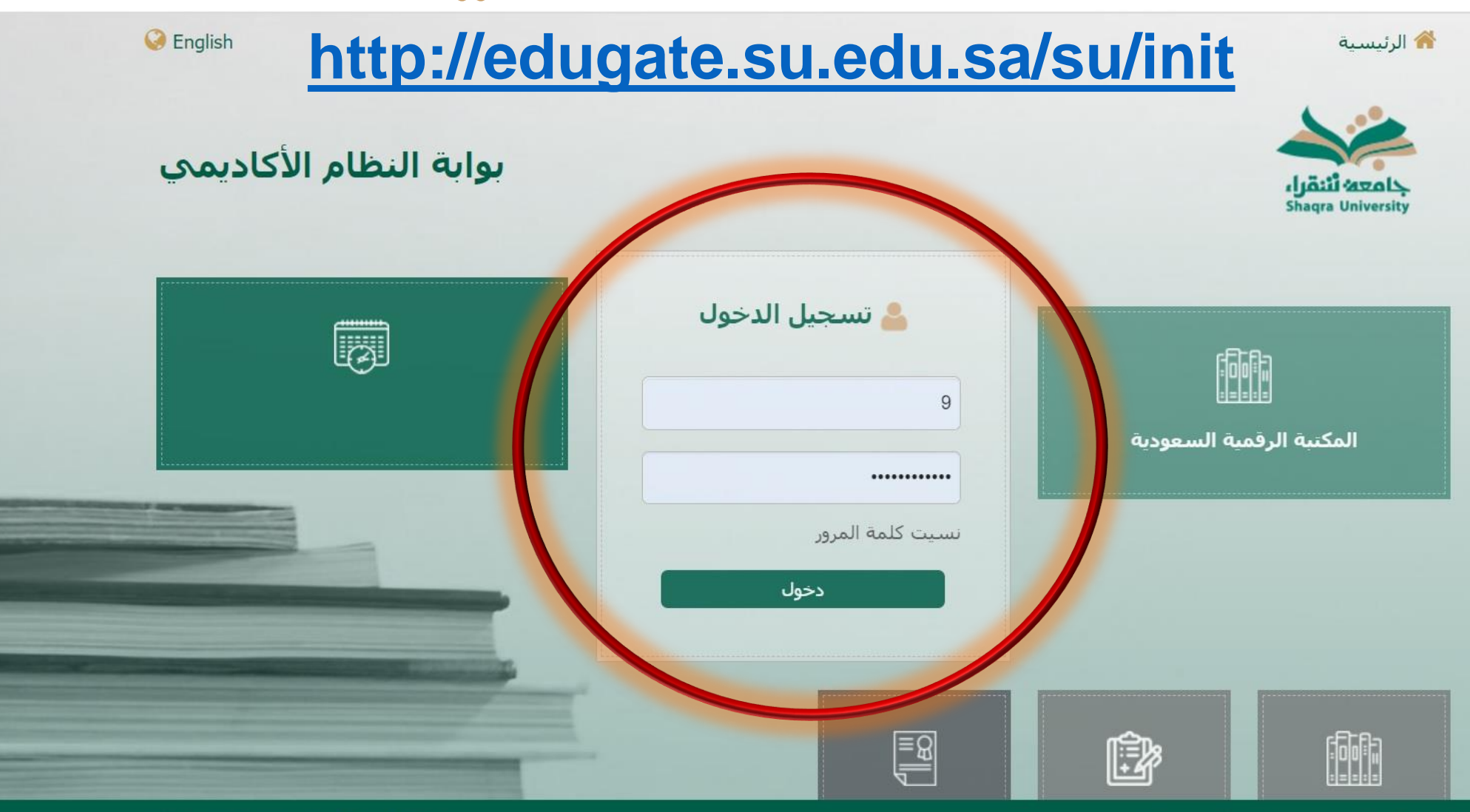

جميع الحقوق محفوظة - لدى جامعة شقراء

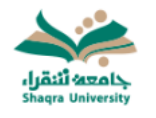

#### القائمة الرئيسية × خروج إشعار قبول طالب < صفحة الطالب الفصل الثاني للعام الجامعي 1441هـ المقررات المطروحة وفق الخطة 🔥 درب التميز المقررات المسجلة < اسم الطالب الكلية الحاسب الالك وتقنية المعلومات تشقراء نتائج المقررات < رقم الطالب التخصص علوم الحاسب الحذف والإضافة < تغيير كلمة السر بعد الدخول يظهر في الصفحة الرئيسية الدرب الغياب < المكافآت < الإصدارات الطلابية < السجل الأكاديمي جميع الحقوق محفوظة - لدي جامعة شقراء الحالي للطالب وهو أحد الدروب الخمسة. حركات أكاديمية سابقة < خطة الطالب < المقررات المجتازة في الخطة المقررات المتبقية في الخطة

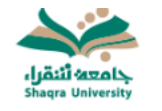

\_\_\_\_

\_\_\_\_

| خروج | الرئيسية                    |                                                                                                    | ×          | القائمة الرئيسية            |
|------|-----------------------------|----------------------------------------------------------------------------------------------------|------------|-----------------------------|
| ,    |                             |                                                                                                    | <          | الغياب                      |
|      |                             | صفحة الطالب الفصل الثاني للعام الجامعي 1441هـ الفصل الثاني للعام الجامعي 1441هـ الفصل الثاني للعام الجامعي المقا | <          | المكافآت                    |
|      |                             | درب التميز                                                                                                    | <          | الإصدارات الطلابية          |
|      |                             | اسم الطالب (الكلية الحاسب الالي وتقنية المعلومات بشقراء                                                          | <          | السجل الأكاديمي             |
|      |                             | رقم الطالب علوم الحاسب                                                                                           | ĸ          | حركات أكاديمية سابقة        |
|      |                             |                                                                                                    | ĸ          | خطة الطالب                  |
|      | التواصل مع المرشد الاكاديمي |                                                                                                    |            | المقررات المجتازة في الخطة  |
|      |                             |                                                                                                    | ĸ          | المقررات المتبقية في الخطة  |
|      |                             |                                                                                                    | <          | إدخال الرغبات               |
|      |                             |                                                                                                    | <          | طلب تغيير تخصص              |
|      | ε                           | مذلك من ذلبا بالمفال المغالب المعالية المحاليا الملابية الع                                                      | ĸ          | إدخال حركات اكادمية         |
|      |                             |                                                                                                    | <          | الإعتذار عر                 |
|      |                             |                                                                                                    | <          | البلاغات                    |
|      |                             |                                                                                                    | <          | تحديث بيانات , يبان         |
|      |                             | جميع الحقوق محفوظة - لدى جامعة شقراء                                                                             | . <b>.</b> | التواصل مع المرشد الاكاديمي |
|      |                             |                                                                                                    |            |                             |

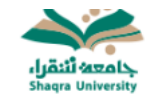

| الرئيسية خروج                                                                               | × | القائمة الرئيسية            |
|---------------------------------------------------------------------------------------------|---|-----------------------------|
|                                                                                             | < | الغياب                      |
| <sup>طلب تواصل جديد</sup> من خلال هذه الشاشة، يستطيع الطالب ارسال رسالة لمرشده متضمناً طلبه | < | المكافآت                    |
|                                                                                             | < | الإصدارات الطلابية          |
| الفرشد الاحاديمي :<br>[يسمح لك بادخال 500 حرف فقط]                                          | < | السجل الأكاديمي             |
|                                                                                             | < | حركات أكاديمية سابقة        |
| سعادة الـدكتور/ أميه الـعمري<br>ارجو الاطلاع على نـموذج حذف الـمقرر الـمرفق                 | < | خطة الطالب                  |
| وبعد ذلك يقوم بالضغط على زر ارسال                                                           | < | المقررات المجتازة في الخطة  |
|                                                                                             | < | المقررات المتبقية في الخطة  |
| عدد الحروف المتبيقة للادخال (500)                                                           | < | إدخال الرغبات               |
|                                                                                             | < | طلب تغيير تخصص              |
| المرفقات Browse وجوع                                                                        | < | إدخال حركات اكاديمية        |
| تم إختيار الملف                                                                             | < | الإعتذار عن مقرر            |
|                                                                                             | < | البلاغات                    |
|                                                                                             | < | تحديث بيانات الآيبان        |
| حميع الحقوق محفوظة - لدى جامعة شقراء                                                        | < | التواصل مع المرشد الاكاديمي |

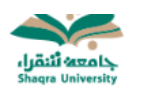

| خروج | الرئيسية |                                                                                                    | ×      | القائمة الرئيسية                             |
|------|----------|----------------------------------------------------------------------------------------------------|--------|----------------------------------------------|
|      |          | ل المراج المانة المان المان المان المان المان المان المان المان المان المان المان المان المان المان المان المان<br>اسم الطالب : الماس الكلية : الحاسب الالي وتقنية المعلومات بشقراء                                                                                                    | <<br>< | نىعار قبول طالب<br>مقررات المطروحة وفق الخطة |
|      |          | رقم الطالب : النخصص : علوم الحاسب                                                                                                    | ۰<br>۲ | مقررات المسجلة<br>ائج المقررات               |
|      |          | عنوان الرسالة تفاصيل الرسالة                                                                                                    | ٢      | حذف والإضافة                                 |
|      |          | موعد زيارة موعد زيارة موعد زيا | ٢      | فيير كلمة السر                               |
|      |          |                                                                                                    | ۲<br>۲ | فياب<br>مكافآت                               |
|      | م        | السلعراض العليات السابقة<br>رقم الطلب المرشد الأكاديمي نص الرسالة المرفقات تاريخ الإدخال هـ تاريخ الادخال م رد المرشد تاريخ الرد هـ تاريخ الرد                                                                                                    | ۲      | إصدارات الطلابية                             |
|      |          | ارجو<br>الاطلاع على<br>تصوذج حذف<br>المترر<br>المترر                                                                                                    | ٢      | سجل الأكاديمي                                |
|      | رجوع     | من خلال استعراض الطلبات السابقة يستطيع الطالب الإطلاع على كل طلباته السابقة                                                                                                    | <<br>< | ركات اكاديميه سابقه<br>طة الطالب             |
|      |          | كما ويستطع الإطلاع على رد المشرف على طللباته واستفساراته المؤرخة.                                                                                                    | ٢      | مقررات المجتازة في الخطة                     |
|      |          |                                                                                                    | <<br>< | مقررات المتبقية في الخطة<br>خال الرغبات      |

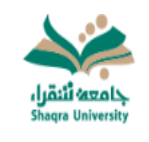

| خروج | الرئيسية |                                                                               | × | القائمة الرئيسية              |
|------|----------|-------------------------------------------------------------------------------|---|-------------------------------|
|      |          | صفحة الطالب الفصل الثاني للعام الجامعي 1441هـ                                 |   | إشعار قبول طالب               |
|      |          |                                                                               |   | المقررات المطروحة وفق الخطة 🗴 |
|      |          | اسم الطالب درب الدجتماد : الحاسب الالي وتفنية المعلومات بشغراء                |   | المقررات المسجلة              |
|      |          |                                                                               |   | نتائج المقررات                |
|      |          | رقم الطالب \chi التخصص 🖾 علوم الحاسب                                          |   | الحذف والإضافة                |
|      |          |                                                                               |   | , Il as let an                |
|      |          | عنوان الرسالة تفاصيل الرسالة                                                  |   | ىغىير كىمە السر               |
|      |          | موعد زيارة موعد زيارة موعد زيارة موعد زيارة                                   |   | الغياب                        |
|      |          | موعد اجتماع في الموعد المحدد                                                  |   |                               |
|      |          |                                                                               | * | المكافآت 🔰                    |
|      | •        | جميم بسائل التماطل والبسائل البدايية تظميرها بالصفحة البئيسية الطلاب يشكل داز |   | الإصدارات الطلابية            |
|      | . Մ      | جميع رسائل التواص والرسائل الإدارية تصفر على المستهة الرئيسية تتعالب بسخل دار | 4 | السجل الأكاديمي 🔹             |
|      |          |                                                                               |   | حركات أكاديمية سابقة          |
|      |          | جميع الحقوق محفوظة - لدى جامعة شقراء                                          |   | خطة الطالب 🔹                  |

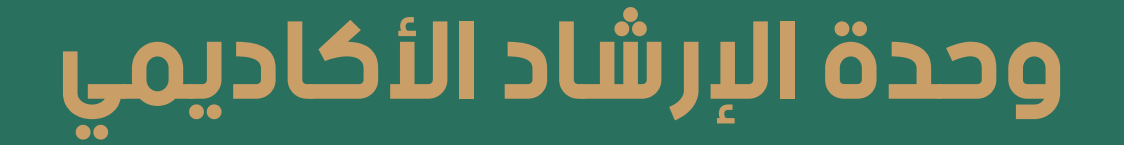

## بوكالة الجامعة للشؤون التعليمية

جامعة شقراع

للاستفسارات ومزيد من المعلومات

AAU@SU.EDU.SA

الإعداد: الأستاذة/ سميرة محمد الأستاذ/ أميه محمد العمري

ماتف رقم

0116477013

تنفيذ تقني: عمادة القبول والتسجيل

التصميم: الأستاذ/ أميه محمد العمري كلية الحاسب الآلي وتقنية المعلومات